# 河南省一体化中小企业融资综合信用服务平台 用户使用手册

2021年07月05日

# 文件信息

| 文件状态: | [√] 草稿文件    | 当前版本:   | V1.0      |
|-------|-------------|---------|-----------|
|       | []正式文件      | 作 者:    |           |
|       | [ ]更改正式文件   | 审 核:    |           |
|       |             | 完成日期:   |           |
| 文档编号: |             | 文档标题:   | 用户使用手册    |
| 文档类别: |             | 提交人员:   |           |
| 文件名:  | 河南省一体化中小企业融 | 资综合信用服务 | 平台-用户操作手册 |
| 文件摘要: |             |         |           |
| 项目名称: |             |         |           |
| 当前阶段: | 上线试运行       |         |           |
| 版权所有: |             |         |           |

# · 修改历史

| 日期         | 版本   | 作者 | 修改内容  | 评审号 | 更改请求号 |
|------------|------|----|-------|-----|-------|
| 2021.07.05 | V1.0 |    | 发布第一版 |     | V1.0  |
|            |      |    |       |     |       |
|            |      |    |       |     |       |

## 目 录

| 1 | 注册登录              | . 1 |
|---|-------------------|-----|
|   | 1.1 中小企业注册        | .1  |
|   | 1.2 中小企业登录和实名认证   | 2   |
|   | 1.3 个人信息管理        | .4  |
| 2 | 中小企业白名单申请         | .4  |
|   | 2.1 实名认证          | 4   |
|   | 2.2 企业信用          | 9   |
|   | 2.3 白名单申请1        | 10  |
|   | 2.3.1 填写基本信息1     | 11  |
|   | 2.3.2 填写融资需求1     | 12  |
|   | 2.4 "防汛救灾" 白名单申请1 | 13  |

## 1 注册登录

河南省一体化中小企业融资信用综合服务平台(下文亦称为"河南省信易贷平台")网址:

https://www.xyhn.gov.cn/xyd/index

建议使用谷歌、火狐浏览器、360 浏览器兼容模式

#### 1.1 中小企业注册

在浏览器地址栏输入: https://www.xyhn.gov.cn/xyd/index, 敲回车访问河 南省信易贷平台门户网站。如图 1:

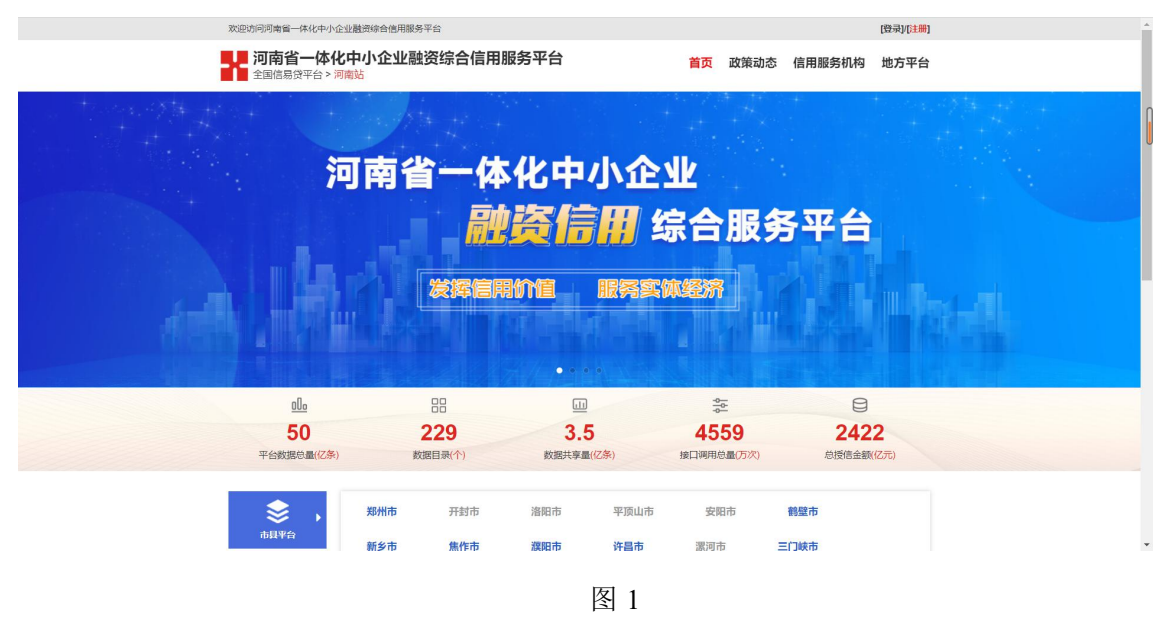

(1)页面右上角点击【注册】按钮跳转至注册页面,如下图2所示。

注意:带\*的项为必填项,企业账号使用手机号进行注册,方便开展实名认证, 建议企业选用可长期固定使用的手机号进行注册,此外系统注册使用的手机 号须是河南省内的手机号,否则可能无法接收系统短信。

(2)按照提示录入注册需要的信息,点击【立即注册】按钮,会弹出【注册 成功,即将自动跳转】,注册成功后会跳转至登录页面,如图3所示。

1/12

注意:出于企业账号安全考虑,帐户密码强度请按照注册页面提示进行设置, 简单密码将不被系统接受。

|                                    |                                                                                             |            | Q 🛧 😩 :     |
|------------------------------------|---------------------------------------------------------------------------------------------|------------|-------------|
| 🗰 应用 😸 百歲一下 🔜 中国 🧧 河南會 🗧 old 🧧 巳导入 |                                                                                             |            | 其他书签 匪 阅读清单 |
| 7 河南省一体化中小企业融资结<br>全国信易済平台 > 河南站   | 除合信用服务平台                                                                                    |            | U           |
| <u> </u>                           | 企业用户                                                                                        | 注:以下带"为必填项 |             |
| *手机号:                              | □ 寄始入手机号<br>資格入11位手机号码                                                                      |            |             |
| *世词:                               | <ul> <li>請能入您码</li> <li>8-16位字符、数字、字母、符号至少也会两种</li> </ul>                                   |            |             |
| * 确认密码:                            | <ul> <li>▶ 請再一次输入密码</li> <li>8-16位字符、数字、字母、符号至少包含两种</li> </ul>                              |            |             |
| * 图形验证码:                           | 123 请输入期形验证码 丫3nh                                                                           | - O        |             |
| * 短儒验证码:                           |                                                                                             | (696)[159  |             |
|                                    | ✓ 我已阅读并同意(统一身份认证平台用户注册协议)<br>文明注册<br>次回合录                                                   |            |             |
|                                    |                                                                                             |            |             |
|                                    |                                                                                             |            |             |
|                                    |                                                                                             |            |             |
|                                    | 指导单位:河南省发展和这本委员会 主办单位:河南省位用中心<br>Copyright 河南省位用中心 版权所有 / 意见反馈<br>联系电话: 83532023 / 86532027 |            |             |

图 2

| 企业账号注册 | 企业用户                                                             | 注: 以下带*为必填项 |
|--------|------------------------------------------------------------------|-------------|
| * 手机:  | :<br>请输入11位手机号码                                                  |             |
| * 831  | <ul> <li>3: 0 ·······</li> <li>8-16位字符、数字、字母、符号至少包含两种</li> </ul> |             |
| * 确认密  | B: 16(が字符、 使当                                                    |             |
| * 图形验证 | B: 123 y3nh 注册成功,即将自动就统 <b>Y3nH</b>                              | 0           |
| * 短信验证 | B: 8 207483 277s后获取                                              |             |
|        | ▼ 我已開始并同意(300-号切入址平台用户注册加议)           立開注册         返回登录          |             |
|        |                                                                  |             |
|        |                                                                  |             |

图 3

## 1.2 中小企业登录和实名认证

账号注册成功后,首次使用系统要求企业进行实名认证,通过后可进行正常业务操作。 企业利用已注册账号登录河南省信易贷平台,具体如下: (1)企业登录:在网站首页点击【登录】按钮,进入登录页面,如图4所示。
注意:如还未进行注册账号,可以点击下方【企业账号注册】按钮,进行注册。
(2)实名认证:登录成功后,跳转后台首页,如未进行实名认证,则系统打 开实名认证流程,提示企业进行实名认证,企业按照流程向导,填写有关信息、
提交有关材料,实名认证信息提交后,进入审核环节,企业可通过该页面查看
审核结果,如图5所示。(详细实名认证操作见本手册 2.1 节)

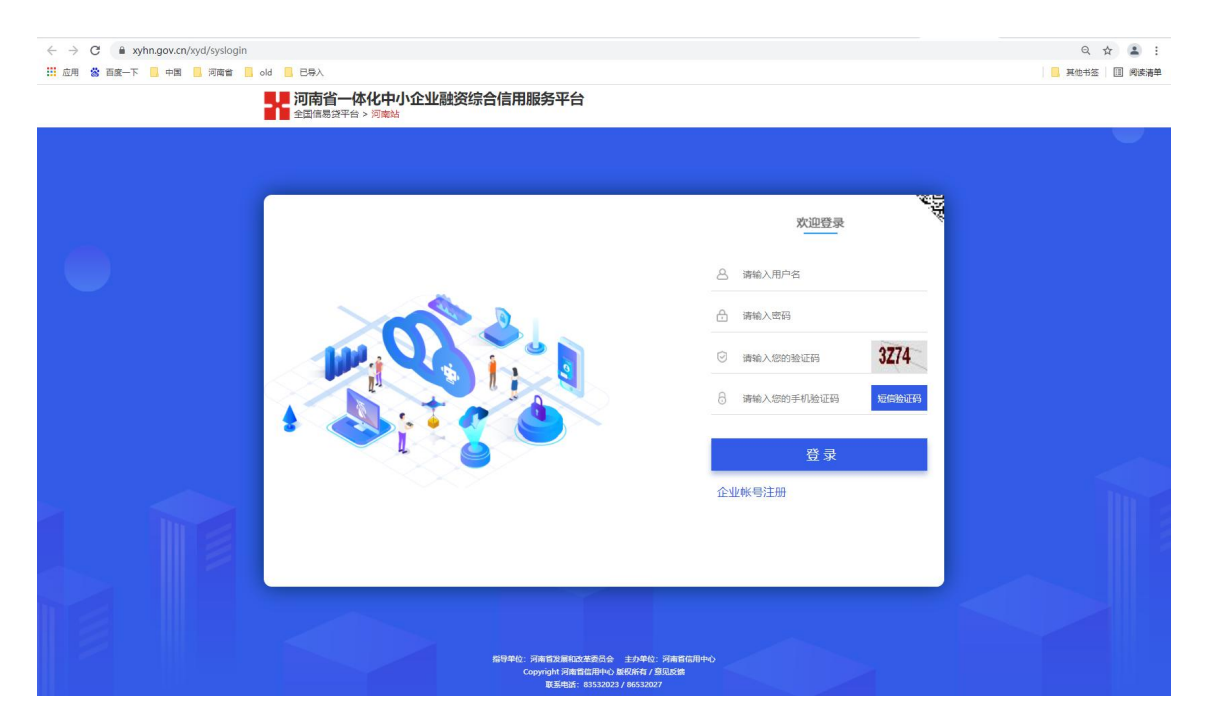

图 4

| < | → C 🔒 xyhn.gov | .cn/xyd/sys                      |                               | ९ 🕁 😩 :      |
|---|----------------|----------------------------------|-------------------------------|--------------|
|   | 应用 🐮 百度一下 📙 🕈  | 国 🧾 河南省 📙 old 📒 巳辱入              |                               | 其他书签 🇊 阅读清单  |
| E | 河南省一体化口        | 山小企业融资信用综合服务平台                   |                               | 187. 🏟 숙 🖒 😭 |
| ۵ | 实名认证           | 今世空 <b>夕</b> 江江                  |                               | ·            |
|   | 企业信用           | 正业关告认证。享受高额建实名会员专属服务,按开企业账户信用安全度 |                               |              |
| 0 | 白名单申请          |                                  |                               |              |
| 0 | 帮助 +           | 提交基本信息                           |                               |              |
|   |                |                                  | 填写企业信息                        |              |
|   |                |                                  |                               |              |
|   |                | "营业执服                            | ▲上佈图片                         |              |
|   |                |                                  |                               |              |
|   |                |                                  |                               |              |
|   |                |                                  |                               |              |
|   |                |                                  | 示例图24                         |              |
|   |                | 请上传堂业执照副本扫描件.                    | 稽式仅暇jpg, jpeg, png, 且大小不超过5MB |              |
|   |                |                                  |                               |              |
|   |                | "企业名称                            | 请输入企业名称                       |              |
|   |                | "统一社会信用代码                        | 请输入统一社会信用代码                   |              |
|   |                | "企业住所                            | -<br>                         |              |
|   |                |                                  | 恒写法定代表人信息                     |              |
|   |                |                                  | ov stores and views           |              |
|   |                | "证件类型                            | 身份证                           |              |
|   |                | "贵份证正面路                          |                               |              |
|   |                |                                  |                               |              |
| 1 |                |                                  | Enter -                       |              |
|   |                |                                  |                               |              |

**3** / 1**2** 

#### 1.3 个人信息管理

(1) 修改密码:登录成功后,点击右上方齿轮形状按钮修改密码,如图6所示。

(2)返回网站首页:登录成功后,点击反转形状的箭头返回网站首页。

(3) 退出登录:登录成功后,点击关闭形状的按钮退出登录并返回网站首页。

| -           | - 河南省-                             | 血化中 | 八企业融资信用综合服务平台                  |                                                                                                    |                    |        | 👤 187 👱 🕤 신 🕿 |
|-------------|------------------------------------|-----|--------------------------------|----------------------------------------------------------------------------------------------------|--------------------|--------|---------------|
| ▲<br>■<br>0 | <b>安名认证</b><br>企业信用<br>白名单申请<br>帮助 | •   | 企业实名认证 穿索海豚生来多西专角服务,都并企业和产业用来主 | ·····································                                                                                                    | 2<br>认证审核中<br>认证结果 | 3      |               |
|             |                                    |     | 修改省                            | 2013 是一种志度<br>度 数 数:<br>新 数 数:<br>単数 数:<br>(成) 新 数 数:<br>(成) 新 数:<br>(成) 新 数:<br>(成) 新 数:<br>(成) 新 数:<br>(成) 新 数:<br>(成) 新 数:<br>(成) 新 数:<br>(成) 新 数:<br>(成) 新 数:<br>(の) 第<br>(の) 第<br>()<br>()<br>()<br>()<br>()<br>()<br>()<br>()<br>()<br>()<br>()<br>()<br>() | TECRAR             |        |               |
|             |                                    | 1   |                                |                                                                                                    |                    | (我主人在皇 |               |

图 6

# 2 中小企业白名单申请

注:中小企业进行白名单申请前必须先进行实名认证,另外系统还提供了 "企业信用"查询功能(数据来源于"信用河南"),在申请白名单之前请企 业自行核查自身信用等级是否符合我省信易贷白名单企业申报标准。

#### 2.1 实名认证

登录成功后即为中小企业实名认证的页面,如图 5 中所示。共分为三步:提交 信基本信息、认证审核、认证完成。 注意事项:

- 附件后缀不可进行更改,否则系统会认为附件被篡改不具有真实性;
- 附件仅支持 jpg、jpeg、png 格式的扫描件或图片, 且附件须小于 5M。

(1)填写企业基本信息,如图7所示。带\*号项均为必填项,且填写信息须和 营业执照内容一致,否则点击【提交】按钮后,会提示认证失败。

企业认证信息会与"信用河南网站"企业数据进行比对,如发现填写的企业信息正确但是提示认证失败,请拨打联系电话:83532023 反馈有关问题。

| - | - 河南省一体( | КФ | 川企业融资信用综合服务平台                            |                                                                        |     | A + 0 =     A + 0 =     A     A |
|---|----------|----|------------------------------------------|------------------------------------------------------------------------|-----|----------------------------------------------------------------------------------------------------|
| ٠ | 实名认证     |    | 企业实 <b>夕</b> 计证                          |                                                                        |     | *                                                                                                    |
|   | 企业信用     |    | LTXXIVIL \$2000Ex48074800, 2712UR/187012 |                                                                        |     |                                                                                                    |
| 0 | 白名单申请    |    |                                          |                                                                        |     |                                                                                                    |
| 0 | 帮助       | +  | 提交基本信息                                   |                                                                        |     |                                                                                                    |
|   |          |    |                                          | 填写企业信息                                                                 |     |                                                                                                    |
|   |          |    | ·霍迪快福<br>道士传管业协调制中扫描件。                   | ◆ 1680F<br>デの感::<br>和国のののので、<br>和国のののののののののののののののののののののののののののののののののののの |     |                                                                                                    |
|   |          |    | "企业名称                                    | 河南海王中国大学家很公司                                                           |     | □中 ♪ °• 简 ① 蕊                                                                                                    |
|   |          |    | "统一社会信用代码                                | 914100000000000000                                                     |     |                                                                                                    |
|   |          |    | "企业住所                                    | 郑州市                                                                    | 金水区 |                                                                                                    |
|   |          |    |                                          | 填写法定代表人信息                                                              |     |                                                                                                    |

图 7

(2)填写法定代表人信息,如图 8 所示。所填写信息须和营业执照内容相符合,否则在点击【提交】按钮后会提示认证失败,如图 9 所示。

| 3                    |                                                                                                    | 🚺 187 🗰 🏟 🍤 🖀 |
|----------------------|----------------------------------------------------------------------------------------------------|---------------|
| 🛓 实名认证 💷 💷 💷 🖉       | ANULU (1997)                                                                                                    |               |
| ■ 企业信用               | 填写法定代表人信息                                                                                                    |               |
| C 白名单申请              |                                                                                                    |               |
| ● 帮助 + "证件类型"        | - 身份证                                                                                                    |               |
| "身份证正菌朋              | ▲ 上传题片                                                                                                    |               |
|                      | Contraction of the second second seco |               |
|                      | 示例图::                                                                                                    |               |
| "身份证反面阻              | ▲上佈胞片                                                                                                    |               |
|                      |                                                                                                    |               |
| <b>遗上传身份证件扫描件,</b> 格 | 式仅限jpg, jpeg, png, 且大小不超过SMB                                                                                                    |               |
| "法定代表人姓名:            | 李聚質                                                                                                    |               |
| "法定代表人身份证号:          | 410.                                                                                                    |               |
| "联系人姓名:              | ₩Ξ                                                                                                    |               |
| "飘影电话:               | 1342                                                                                                    |               |
|                      |                                                                                                    | 中力。简〇章        |
|                      | 戴文                                                                                                    |               |

| - | - 河南省- | 一体化中 | 小企业融资信用综合服务平台 |                                                                                                    | ە 🕈 👟 💽 👤 |
|---|--------|------|---------------|----------------------------------------------------------------------------------------------------|-----------|
| ۸ | 实名认证   |      | 16-32-16-71   | Yealin a transformed and the second second s |           |
|   | 企业信用   |      |               | 填写法定代表人信息                                                                                                    |           |
| 0 | 白名单申请  |      |               |                                                                                                    |           |
| 8 | 帮助     | +    | "证件类型         | 鼻份证                                                                                                    |           |
|   |        |      | "身份证正面照       | ▲上佈開片                                                                                                    |           |
|   |        |      |               | デジョン・シート・シート・シート・シート・シート・シート・シート・シート・シート・シート                                                                                                    |           |
|   |        |      | "身份证反面阻       | ▲上街銀片                                                                                                    |           |
|   |        |      |               |                                                                                                    |           |
|   |        |      | 调上传导份证件扫描件,楷定 | 仅瑕jpg, jpog, png, 且大小不超过5MB                                                                                                    |           |
|   |        |      | "法定代表人姓名:     | 李聚                                                                                                    |           |
|   |        |      | "法定代表人身份证号:   | 41072615.                                                                                                    |           |
|   |        |      | "联系人姓名:       | 张三                                                                                                    |           |
|   |        |      | "联系电话:        | 13423                                                                                                    |           |
|   |        |      |               |                                                                                                    |           |
|   |        | 4    |               | 假父                                                                                                    |           |
|   |        |      |               | 図 0                                                                                                    |           |

(3)点击提交按钮,提交实名认证信息,弹出【是否确认提交当前信息】的 对话框,如图 10 所示。

|   | ★ 河南       | 省一体化中 | 小企业融资信用综合服务平台 |                             | 🚺 💷 🛊 h 0 🗉  |
|---|------------|-------|---------------|-----------------------------|--------------|
|   | 实名认证       |       | 12 32 GL M    | хилин ( <b>жих</b>          |              |
|   | 企业信用       |       |               | 填写法定代表人信息                   |              |
|   | 〕 白名单申请    | \$    |               |                             |              |
| 1 | <b>秋</b> 助 | +     | "证件类型         | 身份证                         |              |
|   |            |       | "身份证正面照       | 今上帝認片                       |              |
|   |            |       | 傳份证反直腸        |                             |              |
|   |            |       |               | 示 <b>*1</b>                 |              |
|   |            |       | · 请上传身份证件扫描件, | WRipg, jpeg, png, 且大小不超过5MB |              |
|   |            |       | "法定代表人姓名:     | 李聚賞                         |              |
|   |            |       | "法定代表人身份证号:   | 41072619690123123X          |              |
|   |            |       | "联系人姓名:       | ŝĸΞ                         |              |
|   |            |       | "联系电话:        | 13423679328                 |              |
|   |            |       |               |                             | 中 ♪ °, 简 🖸 🕸 |
|   |            | 1     |               | 授文                          |              |

(4)点击【确定】按钮,实名认证信息将提交给当地发改委账号进行审核, 如图 11 所示。

| -         | 河南省一体化口 | 川企业融资信用综合服务平台            |          |         |        | 🚺 18738 🎃 🖨 😃 📽 |
|-----------|---------|--------------------------|----------|---------|--------|-----------------|
| *         | 实名认证    | 企业实名认证 享受商额建实的会员专属服务 现什么 | 业账户信用安全度 |         |        |                 |
| G         | 白名单申请   |                          | •        | 2       |        |                 |
| 0         | 帮助 +    |                          | 提交基本信息   | 认证审核中   |        |                 |
|           |         |                          |          | 认证审核中   |        |                 |
|           |         |                          |          |         |        |                 |
|           |         |                          |          | ◎ 认证审核中 |        |                 |
|           |         |                          | 查看信息详情   |         | 修改基本信息 |                 |
|           |         |                          |          |         |        |                 |
|           |         |                          |          |         |        |                 |
|           |         |                          |          |         |        |                 |
| 10 Mar 10 |         |                          |          |         |        |                 |

图 11

(5)点击【查看信息详情】按钮,可以查看已提交的企业基本信息,如图 12 所示。

| F              | 2 河南省- | 一体化中 | 小企业融资信用综合服务平台                    |        |                    |       | 🚺 18738' 🗰 🏟 👈 🖀 |
|----------------|--------|------|----------------------------------|--------|--------------------|-------|------------------|
| ۵              |        |      | 企业实名认证 享受高额家实名会员专尾服务,统升企业账户信用安全家 |        |                    |       |                  |
|                | 企业信用   |      | <b></b>                          |        |                    |       |                  |
| 0<br>0         | 日本単中町  | +    |                                  |        | 2127+###           |       |                  |
|                |        |      | 建义量平语思                           |        |                    |       |                  |
|                |        |      | 宣后基本信息                           |        | の単単級十              | ×     |                  |
|                |        |      | 法定代表人姓名                          | 李聚黨    | 法运代表人身份证号 41072619 | *     |                  |
|                |        |      | 联系人                              | %Ξ     | 联系方式 134           |       |                  |
|                |        |      | 雪业纳研                             |        |                    |       |                  |
|                |        |      |                                  |        |                    |       |                  |
|                |        |      |                                  | M      |                    |       |                  |
|                |        |      | 鼻份证正面                            |        |                    |       |                  |
|                |        |      | 鼻份证反面                            |        |                    |       |                  |
|                |        |      |                                  | I have |                    |       |                  |
|                |        |      | 其他证件                             |        |                    |       |                  |
|                |        |      |                                  |        |                    | \$63H |                  |
|                |        |      |                                  |        |                    |       |                  |
|                |        |      |                                  |        |                    |       |                  |
|                |        | 1    |                                  |        |                    |       |                  |
| and the second |        |      |                                  |        |                    |       |                  |

图 12

(6)审核状态是【认证审核中】的时候,可以点击【修改基本信息】按钮, 修改所填写信息,并重新提交给发改委进行审核。

(7) 审核状态是【认证审核中】的时候是可以修改企业基本信息的。一旦认证完成(如图 13)后,就只可以修改【联系人基本信息】,即联系人姓名、联系电话,如图 14 所示。修改完毕后,无需重新审核。

| ←  | → C a xyhn.gov. | .cn/xyd/sys                     | ९ 🖈 😩 :         |
|----|-----------------|---------------------------------|-----------------|
| == | 应用 🙁 百度一下 📙 中日  | 国 🧧 河南省 📙 old 🧧 已导入             | - 其他书签 - 田 阅读清单 |
| F  | - 河南省一体化中       | 山山企业構築信用综合服务平台                  | 🙎 💷 🌞 🖘 😃 🕿     |
| ۵  | 实名认证            | 今世中なり江                          |                 |
|    | 企业信用            | 正亚头名以此 事或周期生共会员专属服务,进行企业联介值用安全做 |                 |
| C  | 白名单申请           |                                 |                 |
| 0  | 帮助 +            | 摄交基本信息 认证审核中 认证完成               |                 |
|    |                 | 认证结果                            |                 |
|    |                 |                                 |                 |
|    |                 | ●<br>●<br>●<br>认证成功             |                 |
|    |                 | 查看信曰详结 特式联系人信息                  |                 |
|    |                 |                                 |                 |
|    |                 |                                 |                 |

图 13

|    | ♥以联系入言是<br>*联系人<br>*联系方式 | 张王<br>1342   |  |
|----|--------------------------|--------------|--|
| 查看 |                          | <b>确定</b> 取消 |  |

图 14

注意:如果审核不通过,请按照审核意见再次修改企业实名认证信 息并提交实名认证申请。

## 2.2 企业信用

使用企业信用功能,企业可以查询本企业的信用状况,包括企业基本信息、优 良信息、负面信息以及本企业的信用等级等。

(1) 企业实名认证完成前不允许查看企业信用,如图 15 所示。

(2) 企业实名认证完成后,可以查看企业信用,如图 16 所示。

| · 清实会认证后意询 |
|------------|
|            |

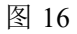

#### 2.3 白名单申请

根据《关于深化"信易贷"促进金融 和实体经济良性循环的通知》(豫 发改财金〔2021〕275 号〕要求,充分发挥信用体系建设助力中小微企业融资 的积极作用,畅通资金直达实体经济渠道,常态化向金融机构推荐信用状况良 好的具有融资需求的中小微企业名单。

注意:申请白名单,必须通过企业【实名认证】,否则不允许申请白名

单,申请白名单前请仔细阅读【申报范围及申报方式】、【申报流程】。如图 17 所示。

| 4 | → C 🗎 xyhn.g | gov.cn  | /xyd/sys |                  |                                          |                       |                    |                   |                   | Q 🕁 😩 :                |
|---|--------------|---------|----------|------------------|------------------------------------------|-----------------------|--------------------|-------------------|-------------------|------------------------|
| = | 应用 诺 百度一下 📒  | 中国      | 📙 河南省 📕  | old 📙 已导入        |                                          |                       |                    |                   |                   | 🧧 其他书签 🔳 阅读清单          |
| - | - 河南省一体化     | 2 do II | 「企业融资    | 信用综合服务平          | ii Sin Sin Sin Sin Sin Sin Sin Sin Sin S |                       |                    |                   |                   | 🚨 🚛 🌣 🖘 😃 🕿            |
| ٠ | 实名认证         |         |          |                  |                                          |                       |                    |                   |                   |                        |
|   | 企业信用         |         |          |                  |                                          |                       | 2                  | 3                 | 4                 |                        |
| 0 | 白名单申请        |         |          |                  |                                          | 申请说明                  | 填写基本值思             | 填写融资需求            | 重板                |                        |
| 0 | 帮助           | +       | 核心内容     | 申报范围及申报方式        | 申报流程                                     |                       |                    |                   |                   |                        |
|   |              |         | 楼撰《关于    | "茨化"信暮伎"促进金融 和实体 | 经济良性癫环的通知》                               | (豫发改财金〔2021〕275 号) 要求 | 1. 充分发挥信用体系建设助力中小做 | 企业融资的积极作用,畅通资金直达实 | 体经济渠道,常态化向金融机构推荐( | 自用状况良好的具有融资需求的中小做企业各单。 |
|   |              |         |          |                  |                                          |                       |                    |                   |                   |                        |
|   |              |         |          |                  |                                          |                       | Ŧ                  | -#                |                   |                        |
|   |              |         |          |                  |                                          |                       |                    |                   |                   |                        |
|   |              |         |          |                  |                                          |                       |                    |                   |                   |                        |
|   |              |         |          |                  |                                          |                       |                    |                   |                   |                        |
|   |              |         |          |                  |                                          |                       |                    |                   |                   |                        |
|   |              |         |          |                  |                                          |                       |                    |                   |                   |                        |
|   |              | 1       |          |                  |                                          |                       |                    |                   |                   |                        |
|   |              |         |          |                  |                                          |                       |                    |                   |                   |                        |
|   |              |         |          |                  |                                          |                       |                    |                   |                   |                        |

图 17

## 2.3.1 填写基本信息

进入白名单申请页面,点击【下一步】按钮填写基本信息,点击【保存】按钮即可保存,或点击【下一步】按钮会自动保存企业的基本信息,如图 18 所示。

| - | - 河南省一体化 | 中小企业融资信用综合服务平台 |             |                        |                    |       | 🚺 18 🖛 🗢 🐿 🕿 |
|---|----------|----------------|-------------|------------------------|--------------------|-------|--------------|
| ٠ | 实名认证     |                |             |                        |                    |       |              |
|   | 企业信用     |                | 18          |                        | 3                  | 4     |              |
| ۵ | 白名单申请    |                | -92         | 24-0 CD 10 CD          | and Streams        | an in |              |
| 0 | 帮助 +     | *企业名称          | 河南榕基信息技术有限公 | *统一社会信用代码              | 91410000586038718K |       |              |
|   |          | *所在地           | 郑州市-金水区     |                        |                    |       |              |
|   |          | 。 空市和国家        | 请选择         |                        |                    | ~     |              |
|   |          | *所属行业          | 请选择         |                        |                    | ~     |              |
|   |          | *企业办公实际地点      | 清晰入企业办公实际地合 | i .                    |                    |       |              |
|   |          | "营业收入(万元)      | 请输入营业收入     | 资产总额(万元)               | 请输入资产总额            |       |              |
|   |          | (人)聂人继承*       | 语输入从业人员     |                        |                    |       |              |
|   |          | • 主营业务         | 请输入主营业务     |                        |                    |       |              |
|   |          |                |             |                        |                    |       |              |
|   |          | * 信用承诺书(白名单)   | ▲上传文件 機械下   | 載: 信用承诺书(白名单) doc (上传文 | (件类型支持图片、PDF等模式)   |       |              |
|   |          |                |             |                        |                    |       |              |
|   |          | * 综合重调授权书      | ●上传文件 機械下   | 影: 综合查询接权书.doc (上传文件算  | 地型支持图片、PDF等格式)     |       |              |
|   |          |                |             |                        |                    |       |              |
|   |          |                | 保仔          |                        |                    |       |              |
|   |          |                |             | <b>上</b> —₽            | 下一步                |       |              |
|   |          |                |             |                        |                    |       |              |
|   |          |                |             |                        |                    |       |              |

图 18

#### 注意事项:

● 企业划型:点击?问号,可以查看大中小微型企业划分标准;

- 信用承诺书、综合授权查询书提供模板,但上传不支持 doc 类型;
- 附件后缀不可进行更改,否则系统会认为附件被篡改不具有真实性;
- 附件仅支持图片、PDF 格式等格式。

#### 2.3.2 填写融资需求

带有\*号项均为必填项,填写融资需求页面如图 19 所示。

(1) 点击【保存】按钮,可保存融资需求信息,提示【保存成功!】;

(2) 点击【上一步】按钮,可修改基本信息,再到下一步进行提交;

(3)点击【提交】按钮,将申请提交给审核人员提示【提交成功!】,等待 审核即可,如图 20 所示。

| *意向银行               | 请选择      |            |         |  |
|---------------------|----------|------------|---------|--|
| *企业联系人              | 请输入企业联系人 | *电话        | 请输入电话   |  |
| *融资期限(月)            | 请输入融资期限  | * 贷款需求(万元) | 请输入贷款需求 |  |
| *担保 <mark>方式</mark> | 请选择      |            |         |  |
| 贷款用途                |          |            |         |  |
|                     |          |            |         |  |
| 备注                  |          |            |         |  |
|                     |          |            |         |  |
|                     |          |            |         |  |
|                     | 保存       |            |         |  |

图 19

| F | 河南省一  | 一体化中 |                          |  |
|---|-------|------|--------------------------|--|
| ٠ | 实名认证  |      |                          |  |
|   | 企业信用  |      |                          |  |
| Ø | 白名单申请 |      |                          |  |
| 0 | 帮助    | +    |                          |  |
|   |       |      | e 待初审<br>ece#@ds #66#BdB |  |
|   |       |      |                          |  |

#### 注意事项:

- 在待初审阶段,可修改申请信息重新提交,一旦到复审阶段不可修改,只 能查看申请信息,如图 21 所示;
- 申请信息被退回,可修改后重新提交;
- 申请信息不通过,则不可修改无法申请白名单。

| E | - 河南省一体化口 | 川企业融资信用综合服务平台                                                                                                   | • • • •              |
|---|-----------|----------------------------------------------------------------------------------------------------|----------------------|
| 4 | 实名认证      |                                                                                                    |                      |
|   | 企业信用      |                                                                                                    |                      |
| Ø | 白名单申请     | 1999 - 1999 - 1999 - 1999 - 1999 - 1997 - 1997 - 1997 - 1997 - 1997 - 1997 - 1997 - 1997 - 1997 - 1997 - 1997 - |                      |
| ø | 帮助 +      |                                                                                                    |                      |
|   |           | 2<br>・<br>待复审<br>正<br>反有查看申请信息的按钮                                                                               | 『中 <i>〕</i> °, 简 ΰ 🕸 |

图 21

#### 2.4 "防汛救灾" 白名单申请

根据《关于强化"信易贷"支持防汛救灾金融服务的通知》(豫发改财金 (2021)628 号)要求,重点组织有融资需求、信用记录良好、受灾严重或为 就在提供物资和服务保障的相关企业进行申报。 "防汛救灾"白名单申请步骤如下:

(1) 登录系统后,进入菜单【抗洪救灾企业白名单申请】;

(2) 填写基本信息:具体内容请参照 2.3.1;

(3) 填写融资需求:具体内容请参照 2.3.1。

注意:申请"防汛救灾"白名单,必须通过账号注册和企业【实名认证】, 否则不允许申请白名单,申请前请仔细阅读【申报范围及申报方式】、【申报 流程】。如图 17 所示。